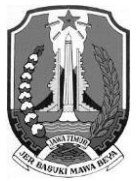

PEMERINTAH PROVINSI JAWA TIMUR

**BADAN KEPEGAWAIAN DAERAH** 

JI. Jemur Andayani I Telp. (031) 8477551 Fax (031) 8477404 Kode Pos: 60236 website: bkd.jatimprov.go.id email: bkd@jatimprov.go.id

<u>SURABAYA</u>

Surabaya, 15 Februari 2024

| Nomor    | : | 800.1.9/                      | 1199     | /204.2/2024 |  |  |
|----------|---|-------------------------------|----------|-------------|--|--|
| Sifat    | : | Segera                        |          |             |  |  |
| Lampiran | : | 1 (satu) s                    | set      |             |  |  |
| Perihal  | : | Verifikasi NIK Dengan NIP ASN |          |             |  |  |
|          |   | pada Apl                      | ikasi My | ASN         |  |  |
|          |   |                               |          |             |  |  |

Kepada: Yth. Kepala Perangkat Daerah di Lingkungan Pemerintah Provinsi Jawa Timur di-T E M P A T

Menindaklanjuti Surat Edaran Kepala Badan Kepegawaian Negara Nomor : 2 Tahun 2024 tanggal 12 Februari 2024 Perihal Verifikasi Nomor Induk Kependudukan Dengan Nomor Induk Pegawai Aparatur Sipil Negara pada Aplikasi MyASN, bersama ini disampaikan setiap Pegawai ASN pada Instansi Pemerintah Provinsi Jawa Timur **diwajibkan** untuk **melakukan verifikasi NIK dengan NIP ASN** pada **Aplikasi MyASN** di alamat *https://myasn.bkn.go.id* sehingga dapat dimanfaatkan untuk mengakses Layanan Aparatur Negara dalam Portal Administrasi Pemerintahan.

Selanjutnya untuk pertanyaan tentang verifikasi NIK dengan NIP ASN tersebut, dapat menggunakan Aplikasi Rumah ASN BKD Provinsi Jawa Timur (*https://siasn.bkd.jatimprov.go.id/helpdesk*).

Demikian untuk menjadi perhatian dan kami ucapkan terima kasih.

Ditandatangani Secara Elektronik oleh KEPALA BADAN KEPEGAWAIAN DAERAH PROVINSI JAWA TIMUR

> INDAH WAHYUNI, S.H., M.Si. Pembina Utama Madya NIP. 19670409 199202 2 003

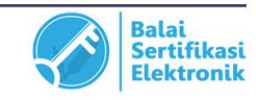

Lampiran : SURAT KEPALA BADAN KEPEGAWAIAN DAERAH PROVINSI JAWA TIMUR Nomor : 800.1.9/ 1199 /204.2/2024 Tanggal: 15 Februari 2024 Perihal : Verifikasi NIK dengan NIP ASN pada Aplikasi MyASN

## Panduan Penggunaan Layanan MyASN

Layanan MyASN merupakan layanan perorangan ASN ditujukan untuk seluruh Pegawai ASN Baik PNS maupun PPPK sehingga mempermudah dan mempercepat proses peremajaan data pegawai yang dapat dilakukan secara mandiri.

Salah satu fitur MyASN yaitu verifikasi data NIK dengan NIP ASN.

Berikut adalah tampilan dari MyASN:

1. Homepage

Silahkan menuju halaman https://myasn.bkn.go.id untuk dapat menuju layanan MyASN.

| RHUL<br>IIP 1991<br>emerintah Provinsi Jawa Timur             |      | Memperkenalkan Kartu ASN Virtual<br>Format baru dari kartu sebelumnya, dengan penyegaran pada bagian foto dan dilengkapi<br>dengan QR code sebagai validasi data ASN |                  |                    |                  |
|---------------------------------------------------------------|------|----------------------------------------------------------------------------------------------------|------------------|--------------------|------------------|
| Lihat Profil Anda Ubah Pr                                     | ofil | Update Data<br>Lihat dan update kategori riwayat data :                                                                                                    | secara mandiri   |                    |                  |
| IENU UTAMA                                                    | ^    | 2                                                                                                    |                  | B                  | 6                |
|                                                               |      | 0.                                                                                                    | 0.               |                    |                  |
| 🗇 Home                                                        |      | Riwayat Ubah Profile                                                                                                    | Riwayat Golongan | Riwayat Pendidikan | Riwayat Jabatan  |
| Home                                                          |      | Riwayat Ubah Profile                                                                                                    | Riwayat Golongan | Riwayat Pendidikan | Riwayat Jabatan  |
| Home     Layanan ASN     Layanan Instansi                     |      | Riwayat Ubah Profile                                                                                                    | Riwayat CPNS/PNS | Riwayat Pendidikan | Riwayat Keluarga |
| Home     Layanan ASN     Layanan Instansi     Layanan Lainnya |      | Riwayat Ubah Profile           Simayat Ubah Profile           Riwayat Peninjauan Masa Kerja                                                                          | Riwayat Golongan | Riwayat Pendidikan | Riwayat Jabatan  |

1 1 ..... A A CAL

2. Update Data - Riwayat Ubah Profile

Selanjutnya klik sidebar Home, lalu klik tombol Riwayat Ubah Profile untuk dapat mengakses data pribadi pegawai. Terdapat 3 sub data berupa Informasi Utama, Kontak Pribadi dan Data Pendukung.

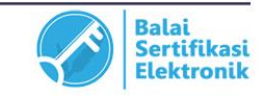

- UU ITE No 11 Tahun 2008 Pasal 5 Ayat 1

"Informasi Elektronik dan/atau Dokumen Elektronik dan/atau hasil cetaknya merupakan alat bukti hukum yang sah." - Dokumen ini telah ditandatangani secara elektronik menggunakan sertifikat elektronik yang diterbitkan BSrE

## Gambar 2. Menu Riwayat Ubah Profile

| Edit Profile Home > Profile > Edit Profile                    |              |                                |
|---------------------------------------------------------------|--------------|--------------------------------|
| Informasi Utama                                               |              |                                |
|                                                               | Nama         | ZHUL                           |
|                                                               | NIP          | 19911                          |
|                                                               | Satuan Kerja | Pemerintah Provinsi Jawa Timur |
|                                                               |              |                                |
| Foto yang diupload adalah foto<br>formal terbaru              |              |                                |
| dengan format jpg, jpeg, png<br>ukuran maksimum <b>500 KB</b> |              |                                |
|                                                               |              |                                |
|                                                               |              | Simpan                         |

3. Riwayat Ubah Profile - Data Pendukung

Pada halaman Edit Profil silahkan scroll ke bawah halaman, menuju sub data Data Dukung untuk melakukan verifikasi Nomor Induk Kependudukan (NIK) dan Nomor Kartu Keluarga (Nomor KK) Anda. Ketikkan NIK dan Nomor KK pada kolom yang disediakan, Ialu klik tombol Verifikasi NIK.

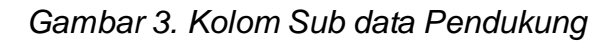

| Data Penduki | ing   |                |
|--------------|-------|----------------|
| Data Kependu | dukan |                |
| NIK*         | 350(  |                |
| Nomor KK     | 350(  | VERIFIKASI NIK |

Jika NIK dan Nomor KK anda telah terdaftar dan terverifikasi pada Direktorat Jenderal Kependudukan dan Catatan Sipil (Ditjen Dukcapil) Kementrian dalam Negeri, maka akan muncul informasi "NIK TERVERIFIKASI" seperti dibawah ini.

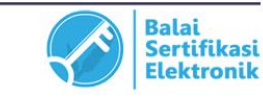

- UU ITE No 11 Tahun 2008 Pasal 5 Ayat 1

"Informasi Elektronik dan/atau Dokumen Elektronik dan/atau hasil cetaknya merupakan alat bukti hukum yang sah."
Dokumen ini telah ditandatangani secara elektronik menggunakan sertifikat elektronik yang diterbitkan BSrE

| Data Kependu | lukan |  |
|--------------|-------|--|
|              |       |  |
| NIK *        | 350   |  |
|              |       |  |
| Nomor KK     | 350   |  |

Jika NIK atau Nomor KK anda tidak terdaftar atau terdeteksi tidak sesuai pada Ditjen Dukcapil, maka akan muncul informasi "Data Anda Tidak Sesuai" seperti di bawah ini. Silahkan menghubungi Ditjen Dukcapil setempat untuk dapat melakukan perbaikan data NIK dan Nomor KK Anda.

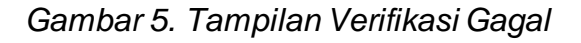

| ×                       | C |
|-------------------------|---|
| Verifikasi              |   |
| Data Anda Tidak Sesuai. |   |
| ОК                      |   |

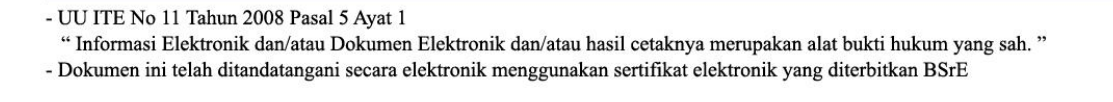

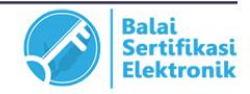